## Realizzazione di un file corretto per la stampa di manifesti

Cinque semplici regole da seguire per realizzare un file corretto e non avere sorprese alla ricezione della merce!

## 1- Formato dei file

Il nostro sistema elabora file JPG e PDF in scala 1:1, in caso di file generati da Photoshop unire i livelli. In caso di PDF si consiglia per un risultato ottimale di generare PDF/X 1a (Coated Fogra 39). I file dovranno avere i segni di taglio e almeno 3mm di abbondaza per lato.

Non rispondiamo di eventuali tagli o margini bianchi in caso di ricezione di file senza abbondanza.

# 2- Colori

La tonalità potrà variare leggermente in base al supporto di stampa. Questo dipende dalla finitura del supporto stesso. Tutti i file vanno convertiti in CMYK (ciano, magenta, giallo e nero) assegnando il profilo colore Fogra 39. Le immagini in RGB o con colori PANTONE saranno convertite automaticamente dal profilo di separazione standard di default, senza blocco della produzione.

Per ottimizzare i fondi neri si consiglia di utilizzare le seguenti percentuali: C30, M30, Y30, N100.

#### **3- Risoluzione**

La risoluzione ottimale delle immagini per una buona qualità di stampa è di 150DPI in formato reale: file con risoluzione minima di 72 DPI in genere danno risultati accettabili; una risoluzione inferiore non darà risultati soddisfacenti. Per la stampa di file con risoluzione inferiore dovrete trasmettere una liberatoria via mail inviandola all'indirizzo: **produzione@pgteam.it** indicando nome del file e numero d'ordine.

## 4- Testi e immagini

Tutti i testi dovranno essere convertiti in tracciati e tutte le immagini incorporate nel documento.

## 5- abbondanza e crocini di taglio

Aggiungere almeno 3 mm di abondanza edi crocini di talgio.

| Esempio:                                                                                                    |
|----------------------------------------------------------------------------------------------------|
| La parte magenta è l' abbonzanza verrà quindi tagliata in fase di finitura.                                                                                                    |
| Usa la dimensione che hai acquistato lasciando le linee guida su un livello separato del PDF.                                                                                                    |
| Carica il file definito per la stampa al seguente link:<br>http://www.pgteam.eu/invio-files.html<br>inserendo i tuoi dati di riferimento e il numero d'odine che ti è arrivato via<br>E-mail con la conferma d'ordine. |
|                                                                                                    |
|                                                                                                    |

T